# AZAPP, Como Usar?

Guião do Utilizador 2021

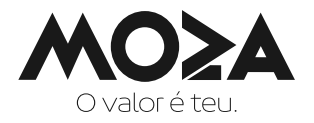

# 1) O que é?

O **AZAPP** é um serviço de WhatsApp Banking a partir do qual o Moza disponibiliza aos Clientes Particulares, funcionalidades para execução de operações financeiras e não financeiras.

# 2) Como aceder?

Para aceder ao **AZAPP** basta seguir os seguintes passos:

- a) Gravar no telemóvel o número "840247247";
- b) No WhatsApp, iniciar a conversa com número gravado enviando a palavra "Olá".

**Nota importante:** Caso qualquer outro número de WhatsApp entre em contacto contigo, diferente do acima indicado, em nome do Moza, é importante comunicar imediatamente o nosso Call Center através dos contactos 822020, 842020 ou 21342020, visto tratar-se de uma acção fraudulenta.

# 3) Como são apresentadas as funcionalidades disponíveis no AZAPP?

Existem 2 tipologias de menu de funcionalidades disponíveis no WhatsApp +Valor, sendo uma para cada tipologia de Cliente, nomeadamente:

- a) Cliente Registado refere-se aos Clientes que aderiram ao serviço Moza Já, sendo que o menu apresentado, é composto por funcionalidades para execução de operações financeiras e não financeiras;
- b) Cliente não Registado refere-se aos Clientes que não aderiram ao serviço Moza Já ou que não sejam Clientes do Moza, sendo que o menu apresentado é composto apenas por funcionalidades para execução de operações não financeiras.

# 4) Como tornar-se Cliente Registado?

Para te tornares num Cliente Registado, deves aderir ao serviço Moza Já na Agência Moza mais próxima.

# 5) O que é o Moza Já?

O Moza Já é um serviço que o Moza disponibiliza ao Cliente, permitindo que este, a partir do Canal USSD, possa executar operações financeiras.

# 6) Como navegar sobre os Menus do AZAPP?

- a) A navegação sobre os menus do AZAPP é efectuada mediante indicação da "palavra destacada" à negrito na opção pretendida ou o "número" da opção pretendida. Caso escreva uma opção diferente das sugeridas, é devolvida uma mensagem de erro com a indicação "A operação é inválida", podendo nestes casos seleccionar uma das duas opções:
  - Voltar ao menu anterior;
  - Voltar ao início.
- **b)** As palavras destacadas podem ser escritas em qualquer ecrã, direccionando-o auto--maticamente à opção pretendida;
- c) Para cada funcionalidade seleccionada é apresentada uma nova página com novas instruções.

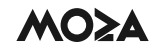

#### 6.1 Menu do Cliente Registado

Na primeira vez que o Cliente Registado acede o **AZAPP**, aceita os Termos e Condições de Utilização para prosseguir.

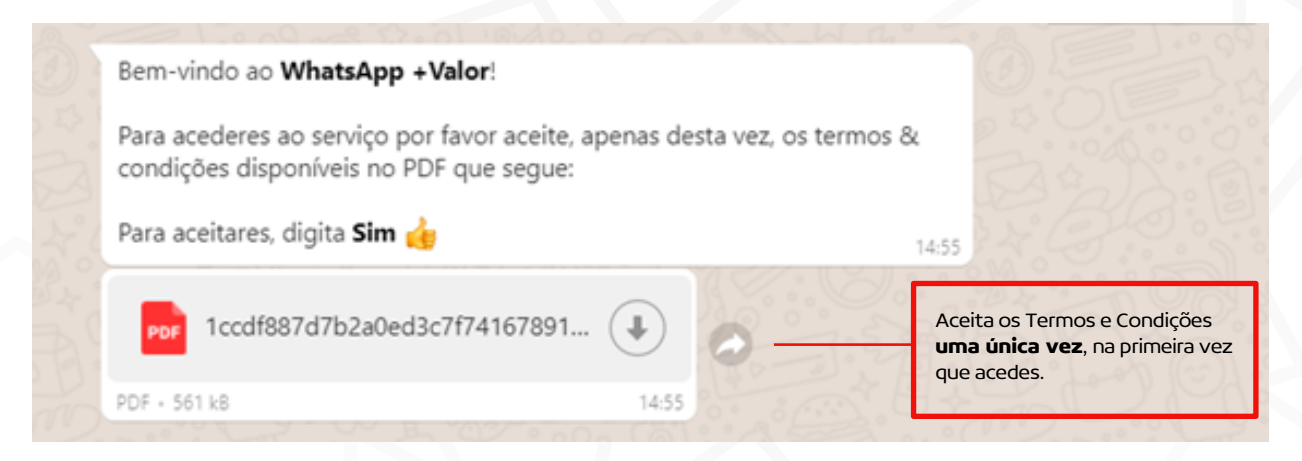

#### O login é efectuado sempre que acederes ao AZAPP

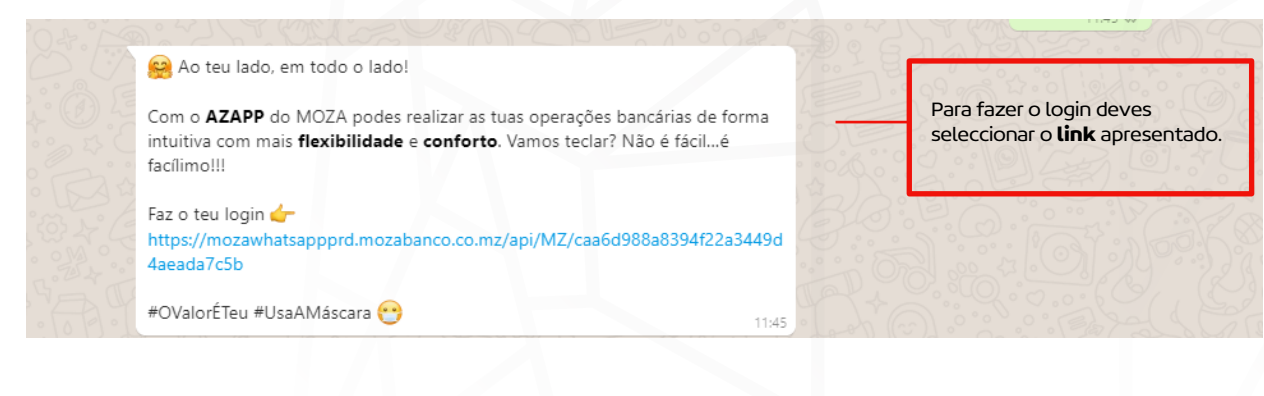

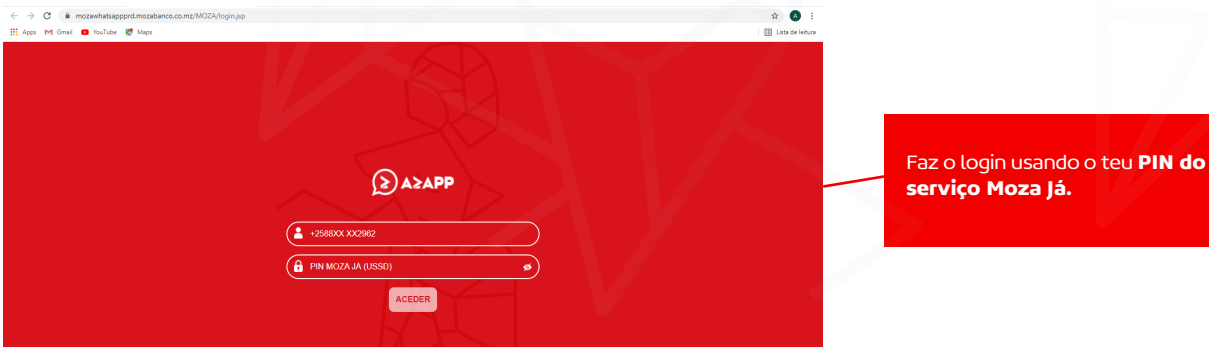

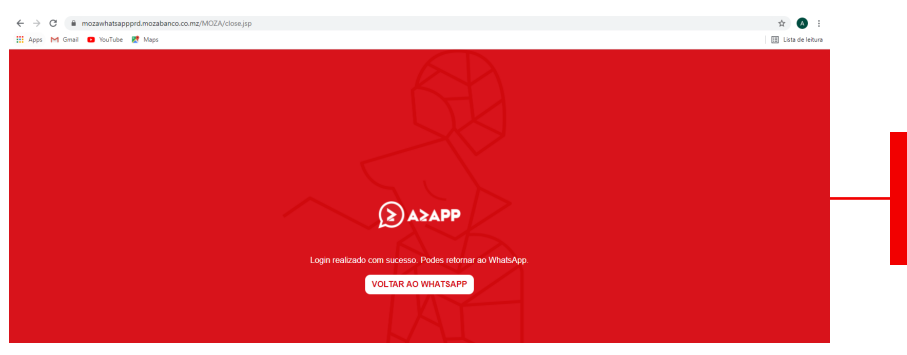

Selecciona "Fechar", para **sair da página web** e retornar ao WhatsApp.

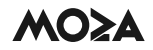

Após o login é apresentado o menu com as funcionalidades disponíveis para o Cliente Registado

| Olá, ZAQUIR CESAR MANINGUANE CARVALHO! 🎯<br>Porque o #Valor é teu, transaccionar connosco é ainda mais simples.<br>Basta escolheres no menu abaixo a operação que queres realizar e digitar<br>número ou <b>palavra destacada</b> correspondente à operação. |                                                                                                   |
|----------------------------------------------------------------------------------------------------|---------------------------------------------------------------------------------------------------|
| 1 Consultas<br>2 Recargas<br>3 Transf. M-Pesa / mKesh<br>4 Transferèncias MOZA<br>5 Transferèncias Outros Bancos<br>1                                                                                                    | Acede às funcionalidades<br>indicando o <b>número</b> ou a<br><b>palavra destacada</b> à negrito. |
| 6 Compra de Credelec V<br>7 Pagamentos e Carregamentos E<br>8 Actualizar Documentos<br>9 Gerir Conta WhatsApp                                                                                                    |                                                                                                   |
| 11 Preçário 🔗<br>99 Sair 💽                                                                                                    | 1226                                                                                              |

# 1 Consultas

Esta funcionalidade permite consultar os dados da tua conta de depósitos à ordem.

| O que pretendes consultar, ZAQUIR CESAR MANINGUANE CARVALHO? |  |
|--------------------------------------------------------------|--|
| 1 NIB<br>2 Saldo                                             |  |
| 3 Movimentos<br>4 Extracto em PDF 1438                       |  |

#### 2 Recargas

Esta funcionalidade permite efectuar a compra de recargas das 3 operadoras móveis.

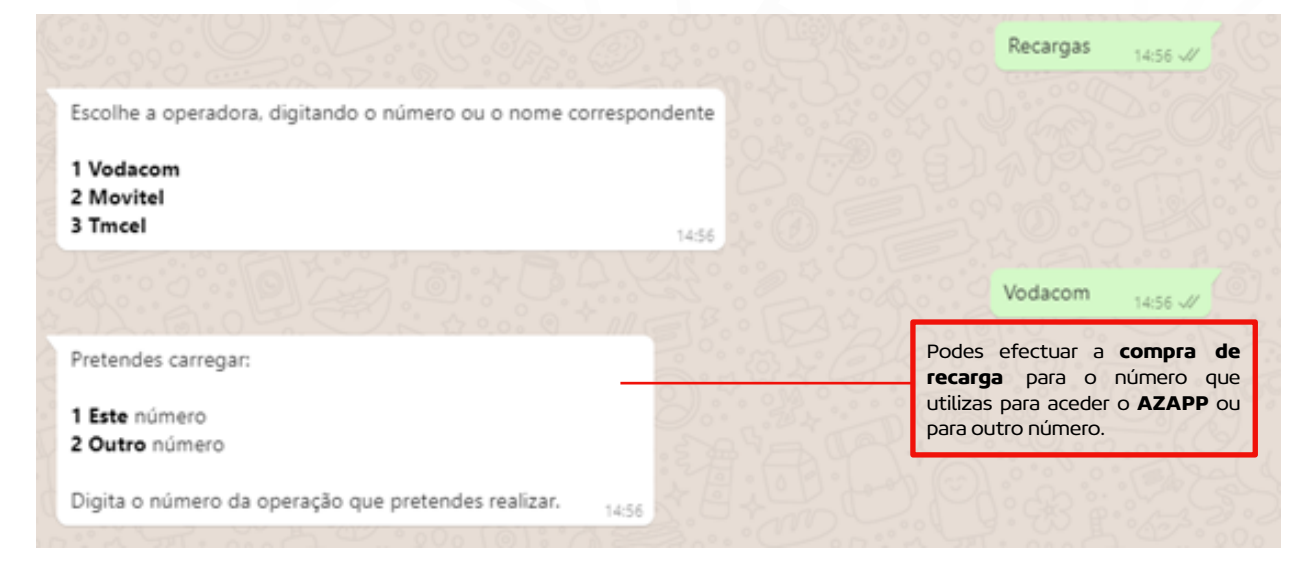

#### 3) Transf. M-Pesa/mKesh

Esta funcionalidade permite efectuar transferências para carteiras digitais.

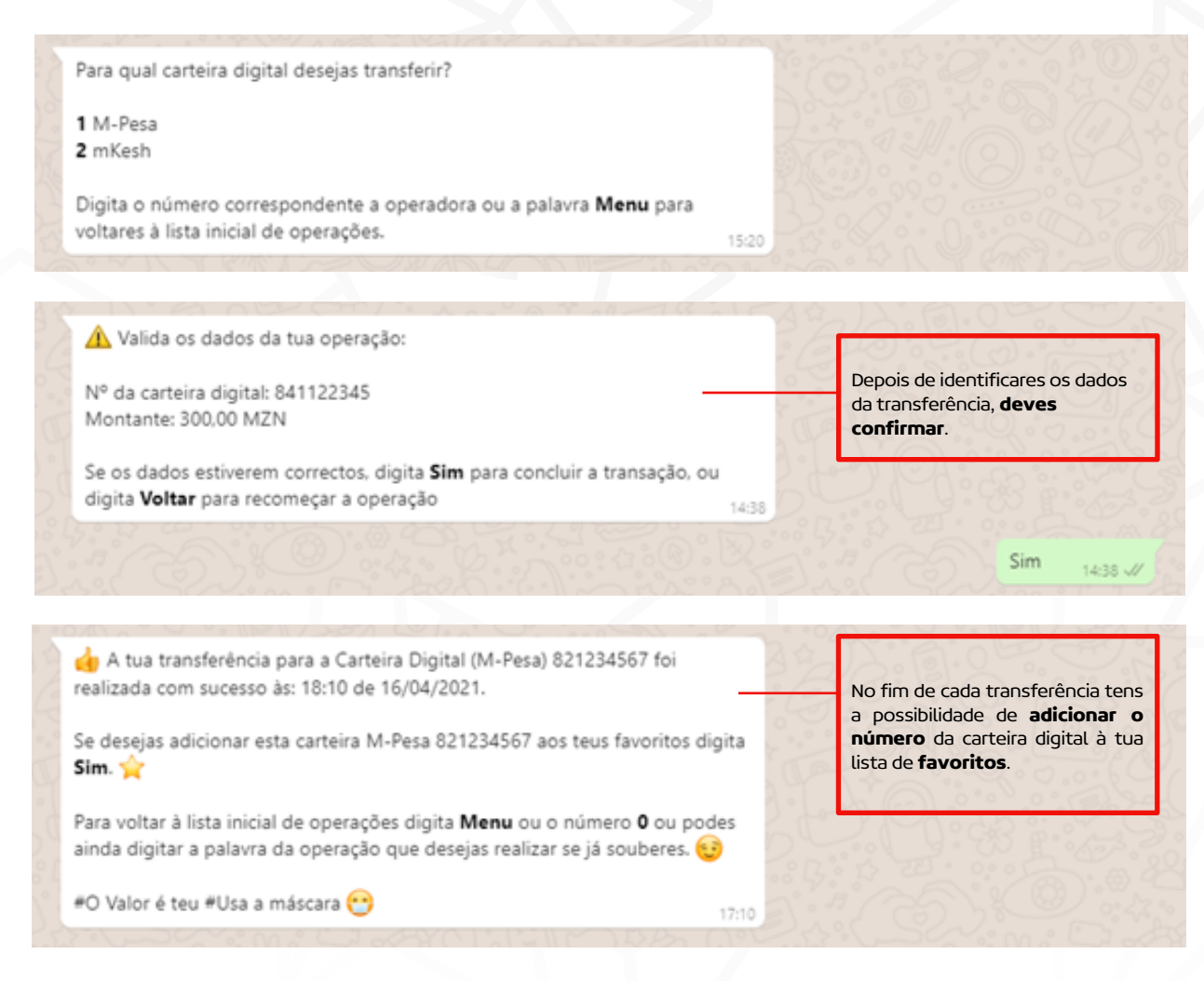

# 4) Transferências MOZA

Esta funcionalidade permite efectuar transferências para contas do MOZA.

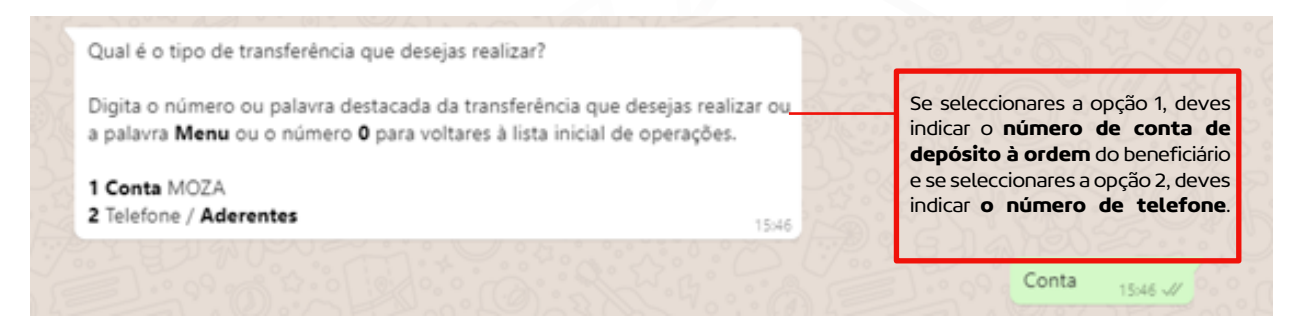

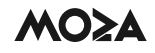

|   | Agora digita o montante que queres transferir: 👇 🗸 🗸                                                                                                    |                                                                                                    |
|---|----------------------------------------------------------------------------------------------------|----------------------------------------------------------------------------------------------------|
|   | Não te esqueças de separar as casas decimais por . ou , (Aqui tens um exemplo: 247,10) 14:50                                                                                         |                                                                                                    |
|   |                                                                                                    | 550 1450 -//                                                                                                    |
|   | \Lambda Valida os dados da tua operação:                                                                                                    | A CONTRACT                                                                                                    |
|   | Conta Destino: 727210001<br>Montante: 550.00 MZN                                                                                                    | Depois de identificares os dados da transferência, <b>deves confirmar</b> .                                                    |
|   | Caso os dados da transferência estejam correctos digita <b>Sim</b> , ou digita <b>Voltar</b><br>para recomeçar a operação.                                                           |                                                                                                    |
|   |                                                                                                    | Sim 14:51 1/                                                                                                    |
| - |                                                                                                    |                                                                                                    |
| - | 👍 A tua transferência foi realizada com sucesso. 🗸 🗸                                                                                                    |                                                                                                    |
|   | Para voltar à lista inicial de operações digita a palavra <b>Menu</b> ou o número <b>0</b> .<br>Podes também digitar a palavra da operação que desejas realizar se já<br>souberes. 😌 | No fim de cada transferência tens a<br>possibilidade de <b>adicionar o</b><br>número beneficiário à tua lista de<br>favoritos. |
|   | #O Valor é teu #Usa a máscara 😁 17:44                                                                                                    |                                                                                                    |
|   |                                                                                                    |                                                                                                    |

# 5) Transferências Outros Bancos

Esta funcionalidade permite efectuar transferências para outros Bancos.

| Digita o nome completo do destinatário.                                                                                        | 15:53 | Para transferires para outros<br>bancos indica o <b>NIB</b> e o <b>nome</b><br>completo do beneficiário. | 123456789 15:53 🛷                                                  |
|----------------------------------------------------------------------------------------------------|-------|----------------------------------------------------------------------------------------------------|--------------------------------------------------------------------|
|                                                                                                    |       |                                                                                                    | Carlos Pereira                                                     |
|                                                                                                    |       | 1033 0. E. A. C                                                                                          |                                                                    |
| Valida os dados da tua operação:<br>NIB Destino: 000800009524905410180<br>Destinatário: Mylena Mattos<br>Montante: 5678.00 MZN |       | Dep<br>tran                                                                                              | ois de indicares os dados d<br>sferência, <b>deves confirmar</b> . |

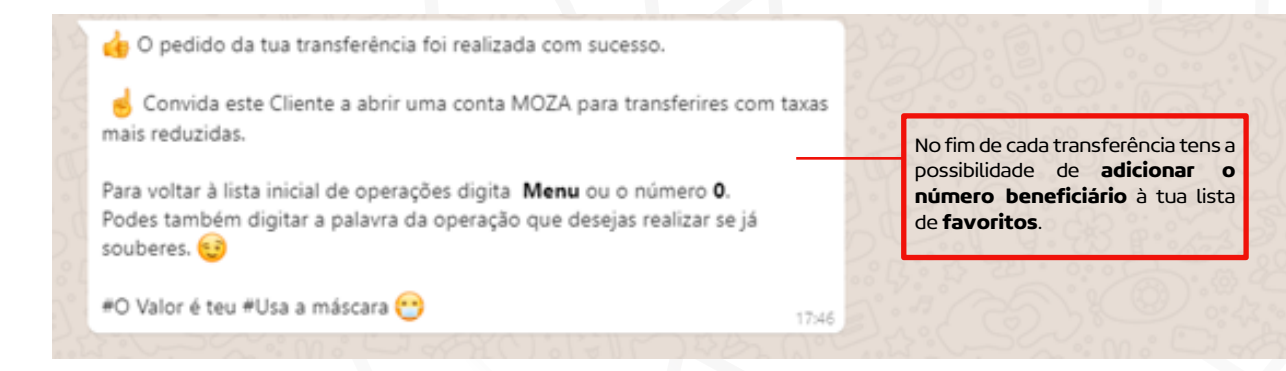

# 6) Compra de Credelec

Esta funcionalidade permite efectuar a compra de recargas Credelec.

| Digita o número do contador Credelec que pretendes carregar ou esco<br>ima opção da lista. Envio de 2ª Via.                                                                                                    | Indica o <b>número de contado</b><br>para o qual pretendes efectuar a<br>compra da recarga ou solicita a <b>2</b> ª<br><b>via</b> da última recarga comprada. |
|----------------------------------------------------------------------------------------------------|----------------------------------------------------------------------------------------------------|
| A recarga Credelec foi realizada com sucesso!                                                                                                    |                                                                                                    |
| 💡 Segue a tua recarga Credelec:                                                                                                    |                                                                                                    |
| EDM Credelec<br>Cod Recarga 6146 5526 7796 8471 4581                                                                                                    |                                                                                                    |
|                                                                                                    |                                                                                                    |
| Contador 57625236527<br>Val Energia MT                                                                                                    | Depois de introduzires e confirma                                                                                                    |
| Contador 57625236527<br>Val Energia MT<br>IVA .90 MT<br>Divida 1.5 MT                                                                                                    | Depois de introduzires e confirma-<br>res os dados, é enviado o <b>recibo</b><br><b>com os detalhes</b> da recarga                                            |
| Contador 57625236527<br>Val Energia MT<br>IVA .90 MT<br>Divida 1.5 MT<br>Taxa De Radio 1 MT<br>Taxa De Radio 1 MT                                                                                                    | Depois de introduzires e confirma-<br>res os dados, é enviado o <b>recibo</b><br><b>com os detalhes</b> da recarga<br>comprada.                               |
| Contador 57625236527<br>Val Energia MT<br>IVA .90 MT<br>Divida 1.5 MT<br>Taxa De Radio 1 MT<br>Taxa De Lixo .00 MT<br>Total Pago 300 MT                                                                                                    | Depois de introduzires e confirma-<br>res os dados, é enviado o <b>recibo<br/>com os detalhes</b> da recarga<br>comprada.                                     |
| Contador 57625236527<br>Val Energia MT<br>IVA .90 MT<br>Divida 1.5 MT<br>Taxa De Radio 1 MT<br>Taxa De Lixo .00 MT<br>Total Pago 300 MT<br>Unid Energia 0.1 KWh                                                                                                    | Depois de introduzires e confirma-<br>res os dados, é enviado o <b>recibo</b><br><b>com os detalhes</b> da recarga<br>comprada.                               |
| Contador 57625236527<br>Val Energia MT<br>IVA .90 MT<br>Divida 1.5 MT<br>Taxa De Radio 1 MT<br>Taxa De Lixo .00 MT<br>Total Pago 300 MT<br>Unid Energia 0.1 KWh<br>Ref. 1618323508870<br>Nr Recibo                                                                                                    | Depois de introduzires e confirma-<br>res os dados, é enviado o <b>recibo</b><br><b>com os detalhes</b> da recarga<br>comprada.                               |
| Contador 57625236527<br>Val Energia MT<br>IVA .90 MT<br>Divida 1.5 MT<br>Taxa De Radio 1 MT<br>Taxa De Lixo .00 MT<br>Total Pago 300 MT<br>Unid Energia 0.1 KWh<br>Ref. 1618323508870<br>Nr.Recibo<br>Gratos pela preferencia.                                                                                  | Depois de introduzires e confirma-<br>res os dados, é enviado o <b>recibo</b><br><b>com os detalhes</b> da recarga<br>comprada.                               |
| Contador 57625236527<br>Val Energia MT<br>IVA .90 MT<br>Divida 1.5 MT<br>Taxa De Radio 1 MT<br>Taxa De Lixo .00 MT<br>Total Pago 300 MT<br>Unid Energia 0.1 KWh<br>Ref. 1618323508870<br>Nr.Recibo<br>Gratos pela preferencia.<br>Se desejares adicionar esse nº de contador Credelec aos teus favoritos digita | Depois de introduzires e confirma-<br>res os dados, é enviado o <b>recibo</b><br><b>com os detalhes</b> da recarga<br>comprada.                               |

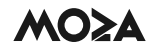

#### 7) Pagamentos e Carregamentos

Esta funcionalidade permite recarregar o cartão pré-pago ou pagar os pacotes dos canais de televisão.

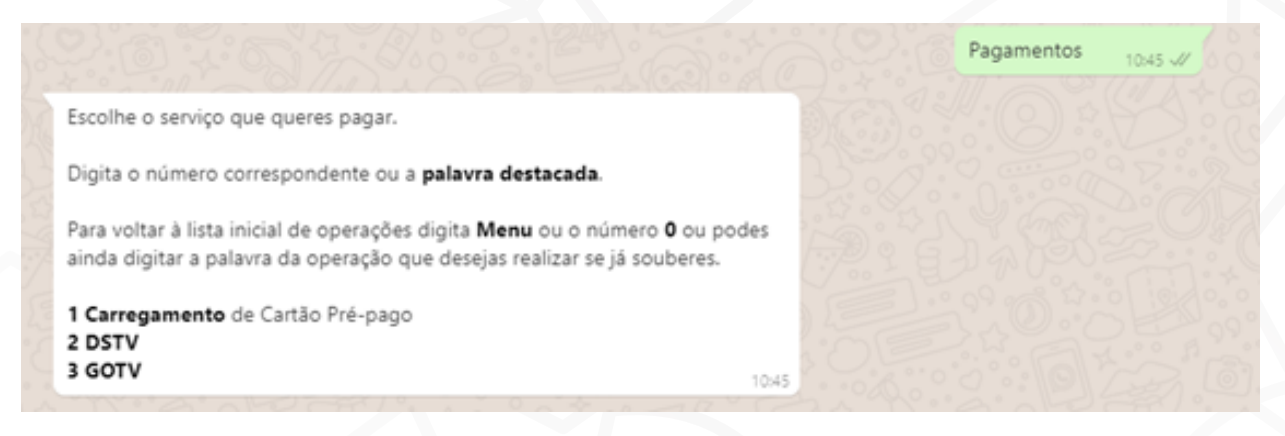

#### 8) Actualizar Documentos

Esta funcionalidade permite actualizar os documentos com data de validade expirada ou actualizados há mais de 1 ano.

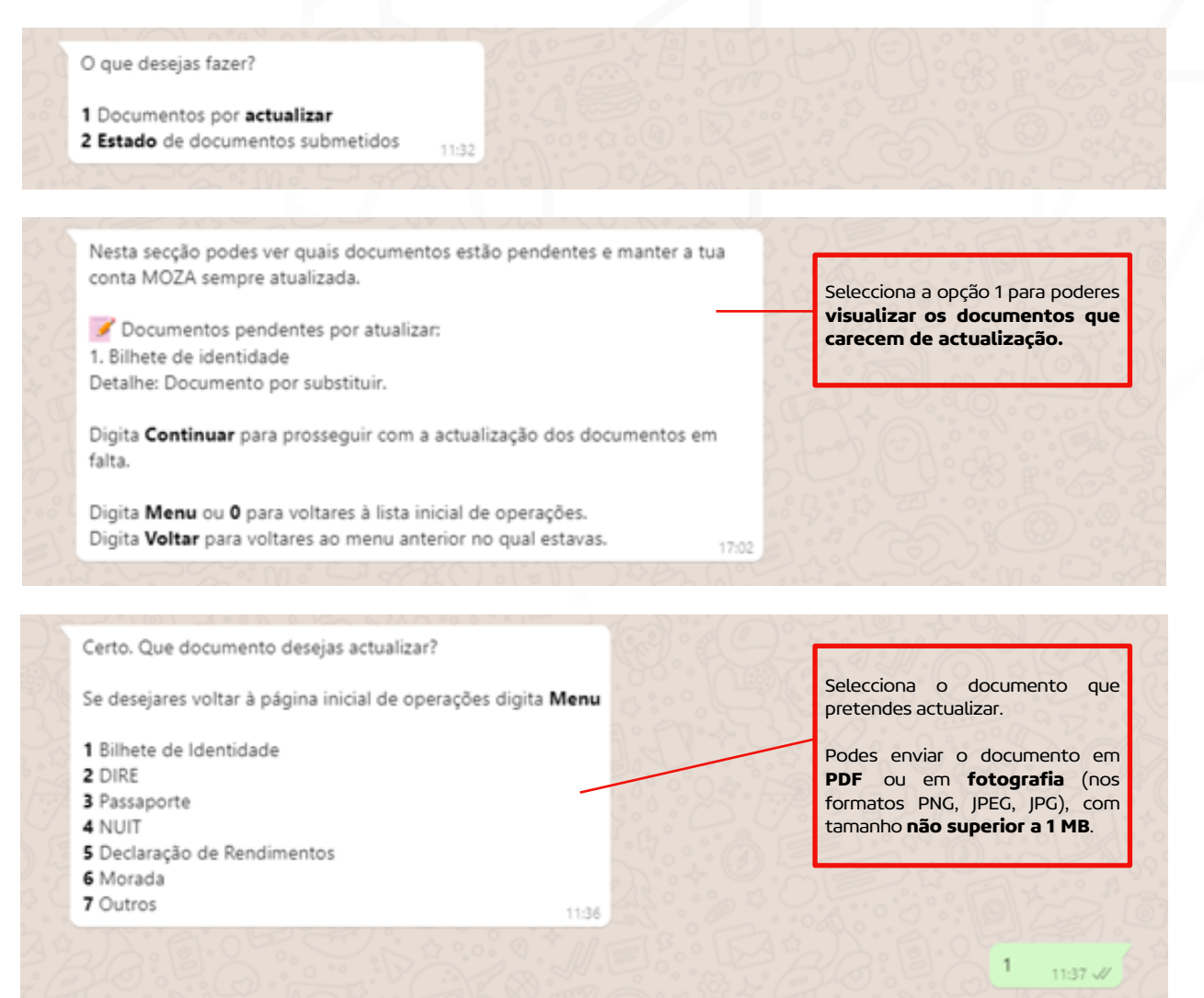

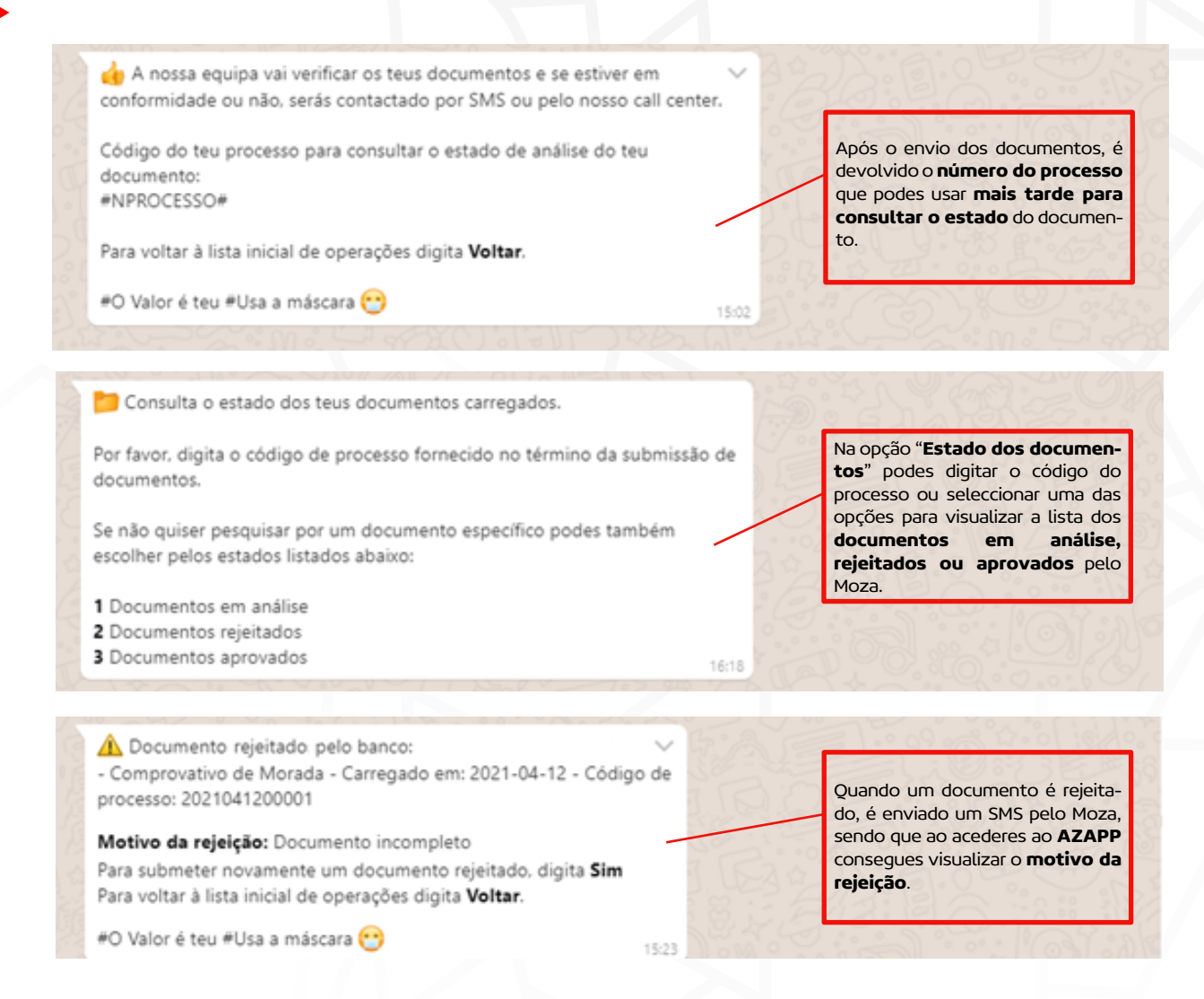

# 9) Consulta de histórico de operações

Esta funcionalidade permite efectuar alterações aos dados da sua conta AZAPP

Que funcionalidade da tua conta **AZAPP** desejas gerir? Digita **menu** para voltar à lista de operações iniciais.

- 1 Trocar Conta Associada 2 Alterar meu PIN
- 3 Gerir Favoritos

11:45

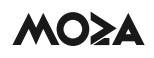

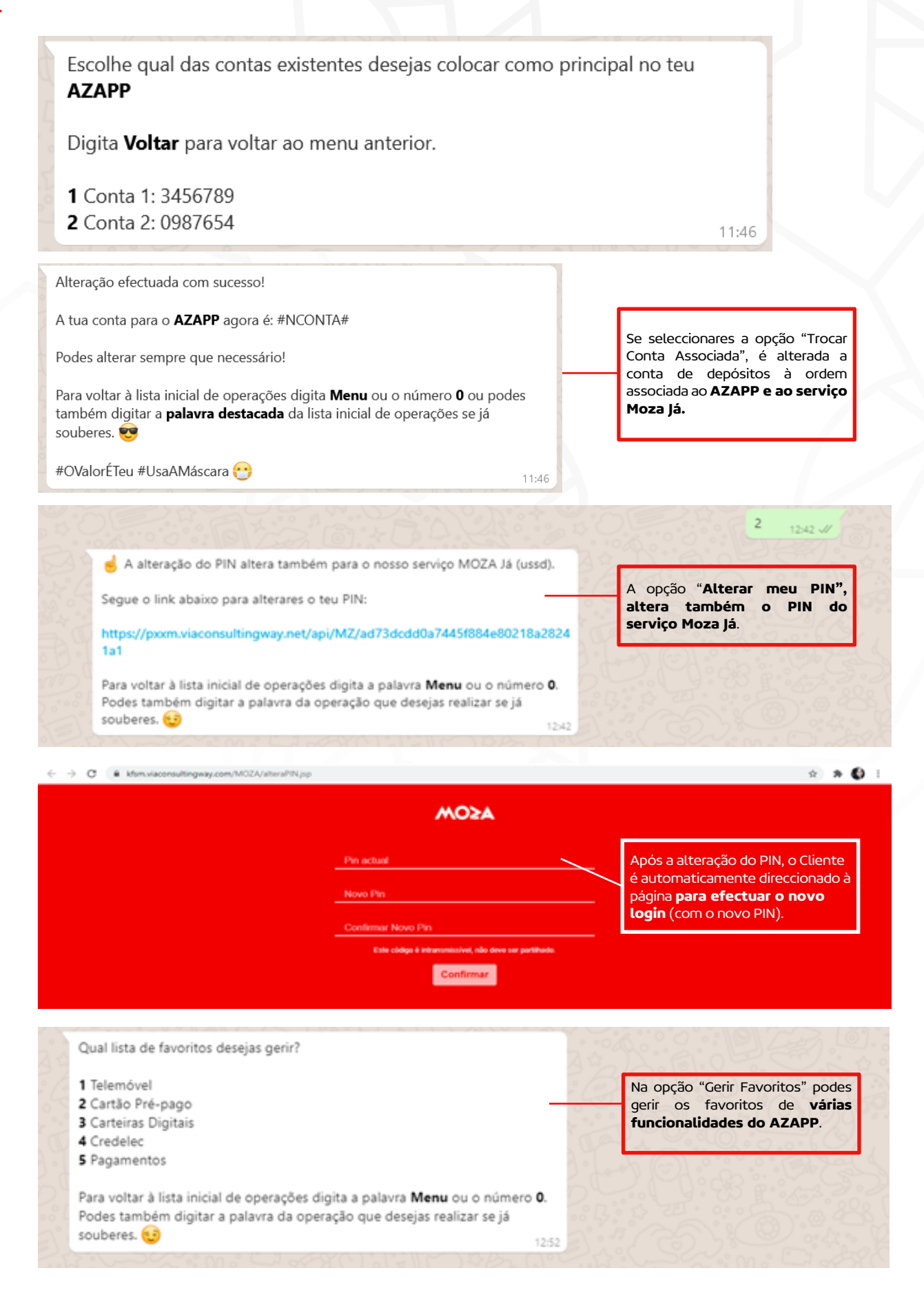

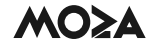

#### 10) Ver rede de Agências

Esta funcionalidade permite, ao aceder ao link (que direcciona ao link o Cliente para o website do Moza), consultar a lista de agências com os respectivos endereços e horários de funcionamento.

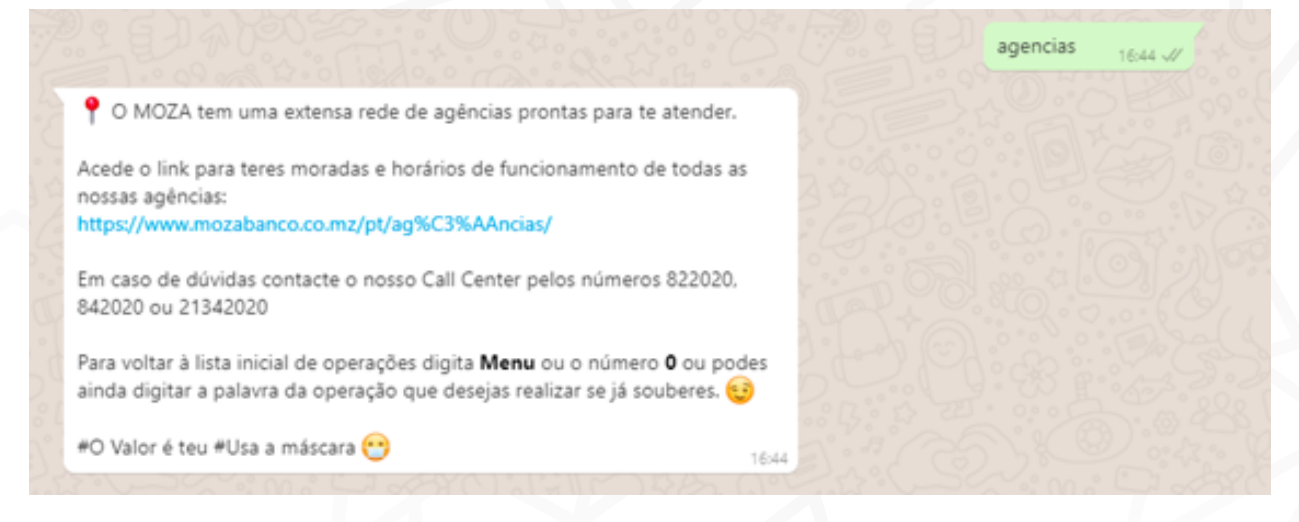

# 11) Preçário

Esta funcionalidade permite aceder ao preçário do Moza.

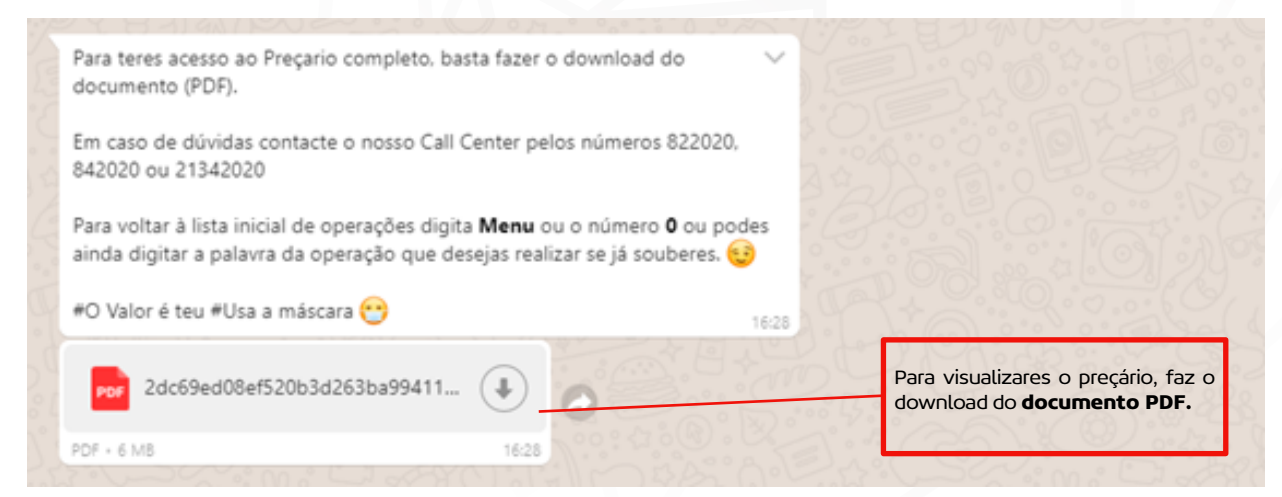

# 6.2 Menu do Cliente não Registado

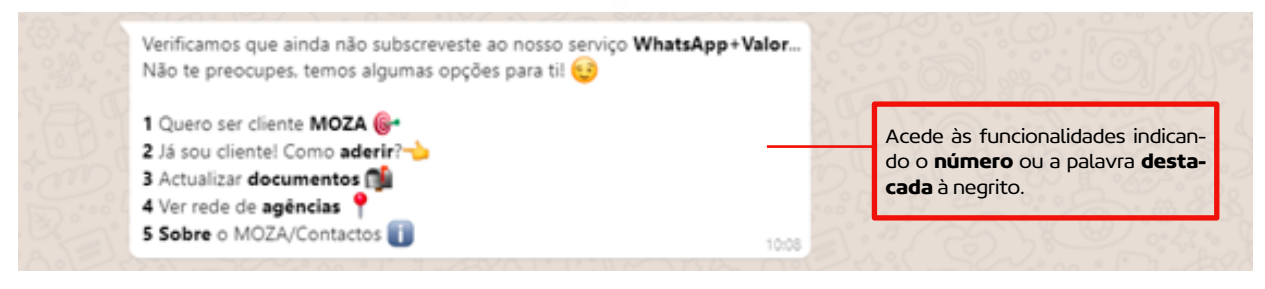

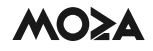

#### 1 Quero ser Cliente MOZA

Esta funcionalidade permite ao Cliente seleccionar uma de duas opções (1 Gostava de ser contactado e 2 Tenho interesse num produto).

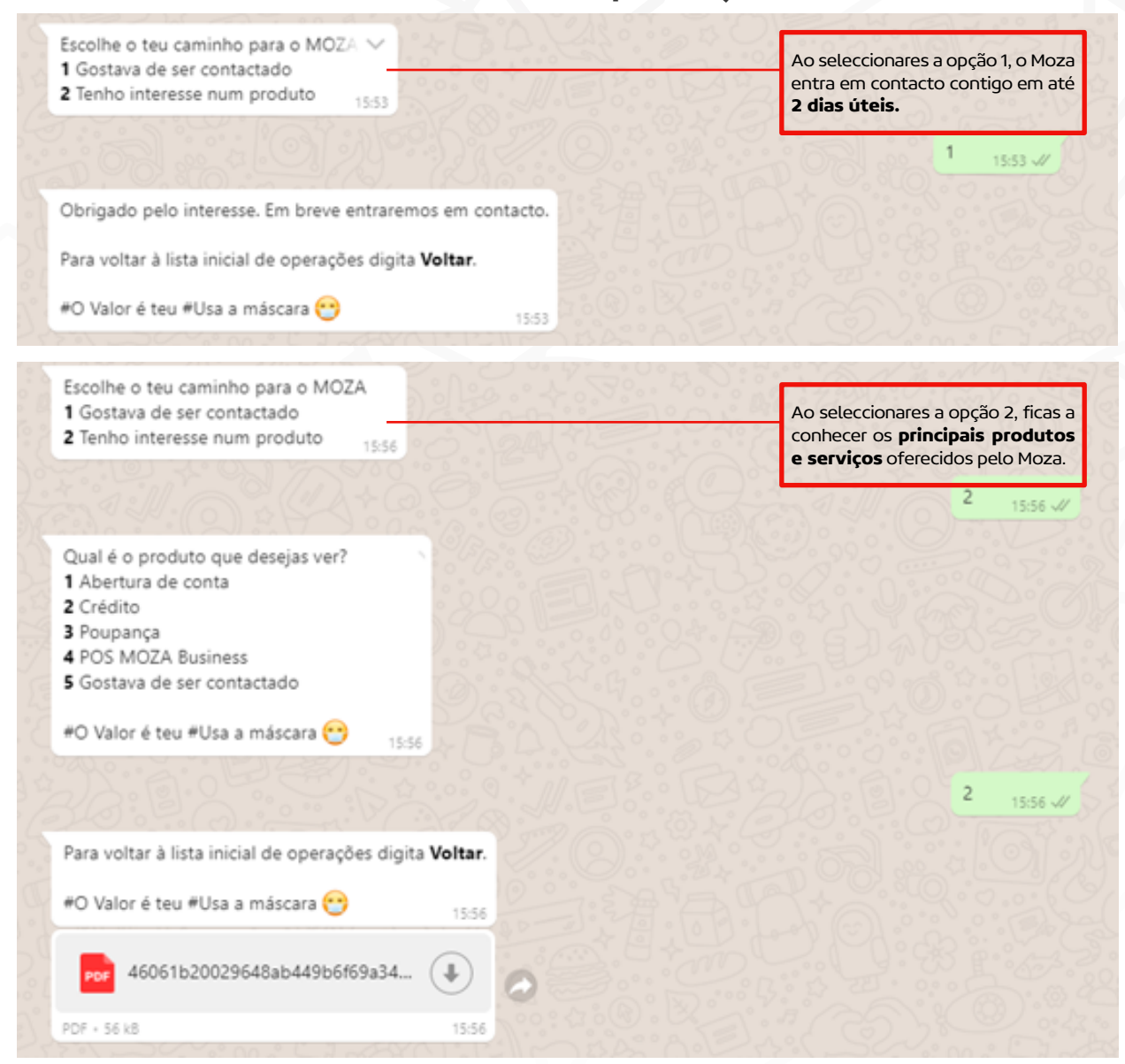

# 2 Já sou Cliente! Como aderir?

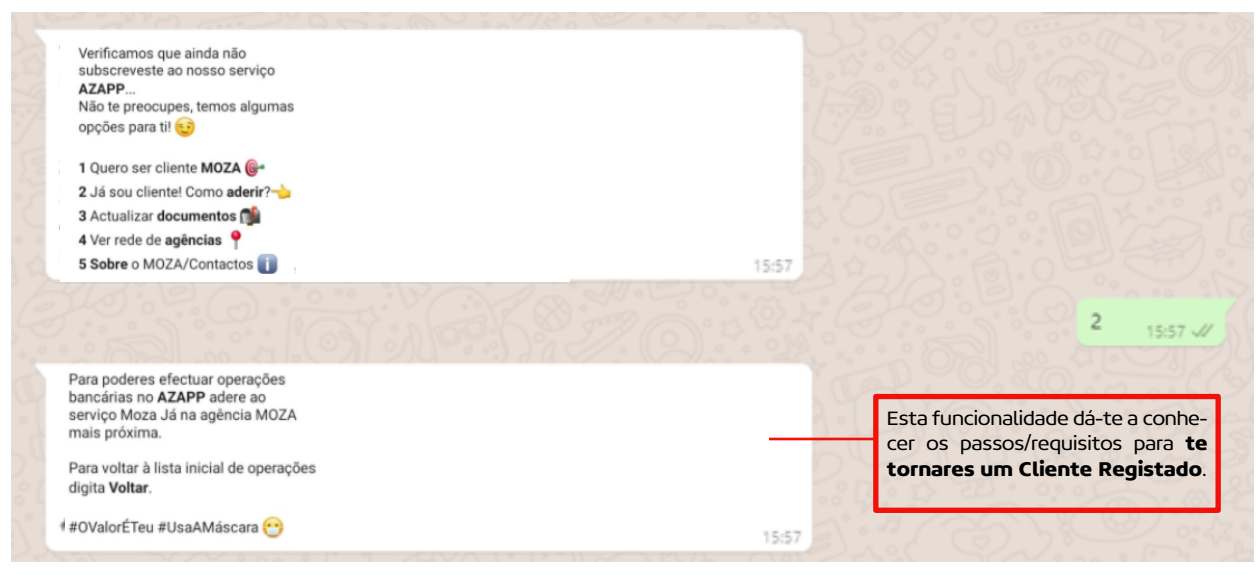

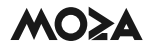

#### 3 Actualizar documentos

Esta funcionalidade permite ao Cliente actualizar documentos com data de validade expirada ou actualizados há mais de 1 ano. Antes de navegar sob as funcionalidades deve aceitar os Termos e Condições de Utilização do **AZAPP**, apenas na primeira vez que pretenda actualizar documentos como "Cliente não Registado".

| Verificamos que ainda não                                                |                              |
|--------------------------------------------------------------------------|------------------------------|
|                                                                          |                              |
| Não te preocupes, temos algumas                                          |                              |
| opções para til 😒                                                        |                              |
| 1 Quero ser cliente MOZA                                                 |                              |
| 2 lá sou cliente moza graziz                                             |                              |
| 2 da sou ciente: como adem                                               |                              |
| A Ver rede de anâncias 💡                                                 |                              |
| 5 Sohre o MOZA/Contactos                                                 |                              |
|                                                                          | 1451 2 9 9 9 9 9 9 9 9       |
|                                                                          |                              |
|                                                                          | 3 1451 1/                    |
|                                                                          | 0 4 W                        |
| Para acederes ao servico por favor aceite, apenas desta vez, os termos 8 |                              |
| condições disponíveis no PDF que seque:                                  | Esta Informação e solicitada |
| condições disponíteis no ron que seguer                                  | una unica vez.               |
| Para aceitares, digita Sim 👍                                             | Stor Filos P. C.             |
|                                                                          | 14:51                        |
|                                                                          |                              |
| 9e5a16be61ae8141732e2a0c54f                                              |                              |
|                                                                          |                              |
| 14                                                                       |                              |
| PUF + 558 KB 14:51                                                       |                              |
|                                                                          |                              |

Depois de aceitar os Termos e Condições, são disponibilizadas duas opções (**1 Documen-tos por actualizar e 2 Estado dos documentos submetidos**).

| 2 Estado dos documentos submetidos                                                                                                    | Ao selecc<br>tada a list<br><b>de actua</b>                     | cionares a opção 1, é apresen-<br>ta de d <b>ocumentos possíveis</b><br>I <b>lização</b> .<br>1 1557 🖋                                                                                                  |
|----------------------------------------------------------------------------------------------------|-----------------------------------------------------------------|----------------------------------------------------------------------------------------------------|
| Por favor indica o nº da tua conta a ordem                                                                                                    | <b>15:55</b>                                                    | 21619010001 15:59 🗸                                                                                                    |
| Aqui podes enviar os documentos que des<br>Digita o número que corresponde ao docu<br>1 Bilhete de Identidade<br>2 DIRE<br>3 Passaporte<br>4 NUIT<br>5 Comprovativo de Rendimentos<br>6 Comprovativo de Morada | sejas submeter junto ao MOZA.<br>umento que desejas actualizar: | Selecciona o documento que pretendes<br>actualizar. Podes enviar o documento em<br><b>PDF</b> ou <b>fotografia</b> (nos formatos PNG,<br>JPEG, JPG), com tamanho <b>não superior a</b><br><b>1 MB</b> . |

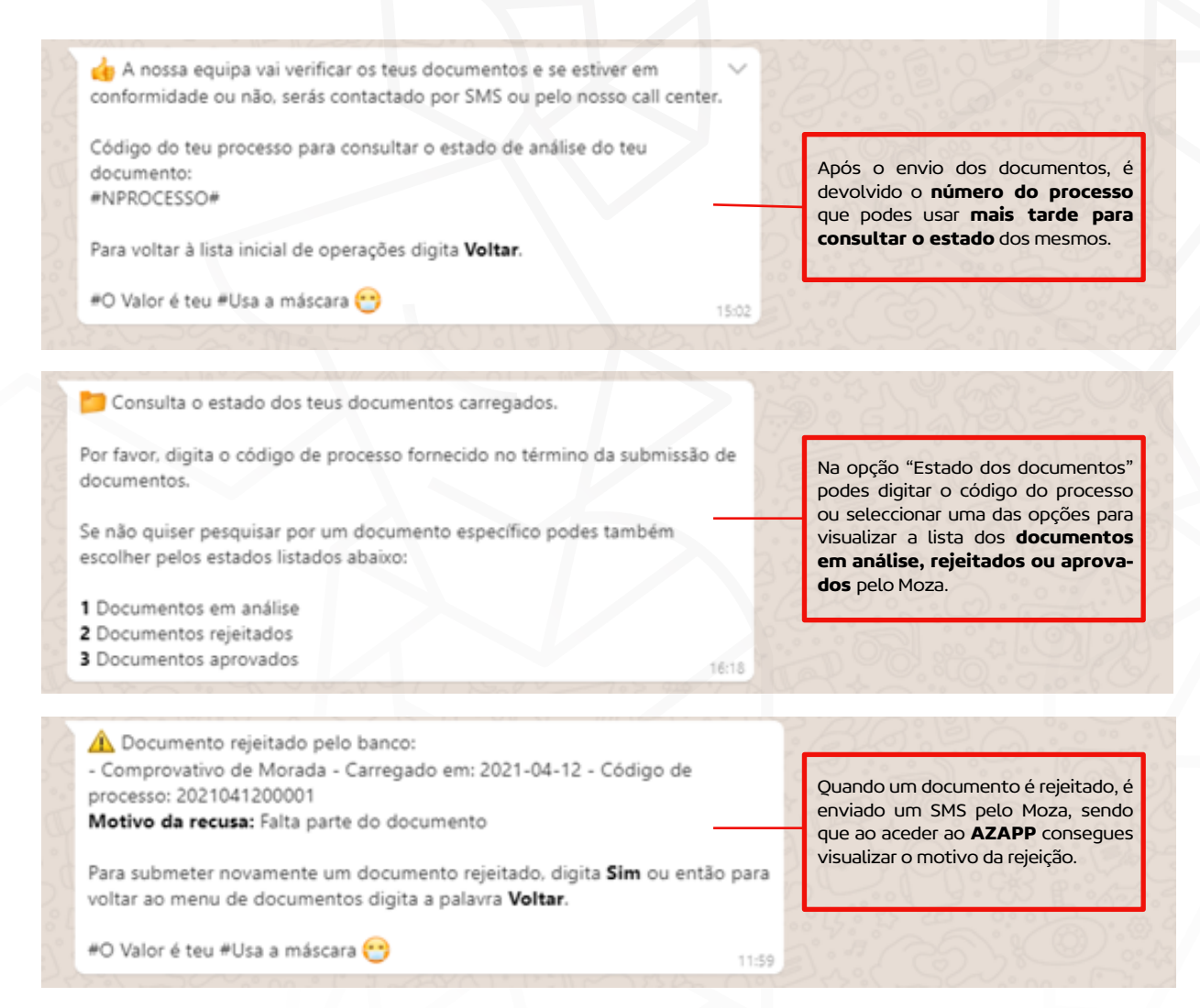

#### 4 Ver rede de agências

Esta funcionalidade permite, ao aceder ao link (que direcciona o Cliente para o website do Moza), consultar a lista de agências com os respectivos endereços e horários de funcionamento.

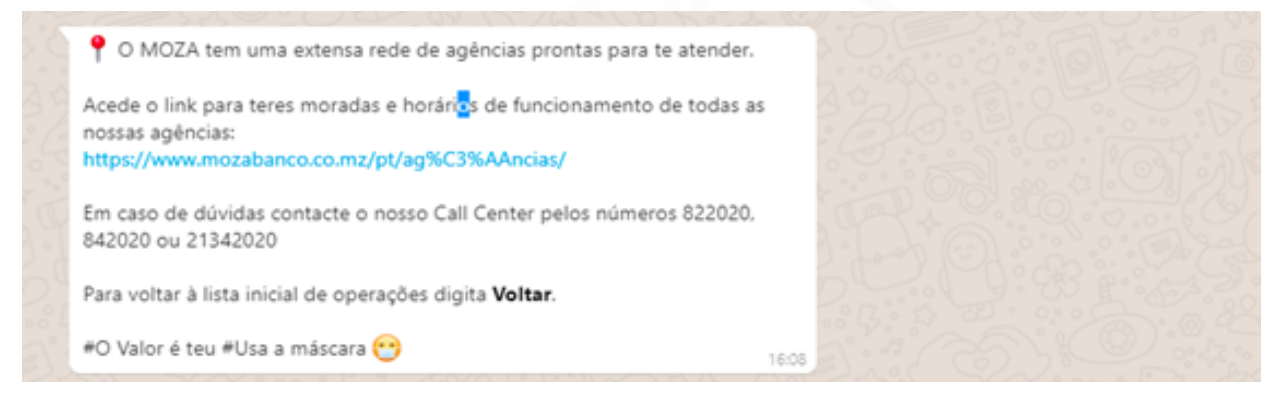

#### 5 Sobre o MOZA/Contactos

Esta funcionalidade permite aceder à lista de contactos disponíveis, para que o Cliente, caso necessite, possa contactar o Moza para mais informações sobre os produtos, serviços ou outros.

Link para website: www.mozabanco.co.mz

#### 🥒 Contactos:

Para falar com um agente: Liga para 822020 , 842020 ou 21342020

Para WebChat: https://portal.contact.com.pt/MzWebMsgA6GHNB9J/Default.aspx?lang=PT

Para voltar à lista inicial de operações digita Voltar.

#O Valor é teu #Usa a máscara 😁

16:09

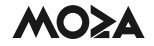